# REMATRÍCULA WEB

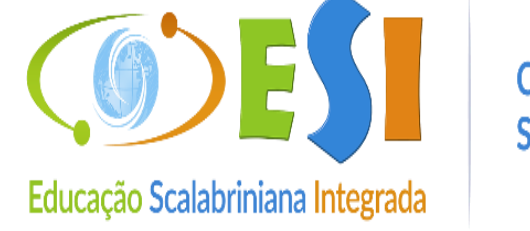

Colégio Scalabrini

## No computador: Passo 1. Acesse o site www.scalabrini.com.br

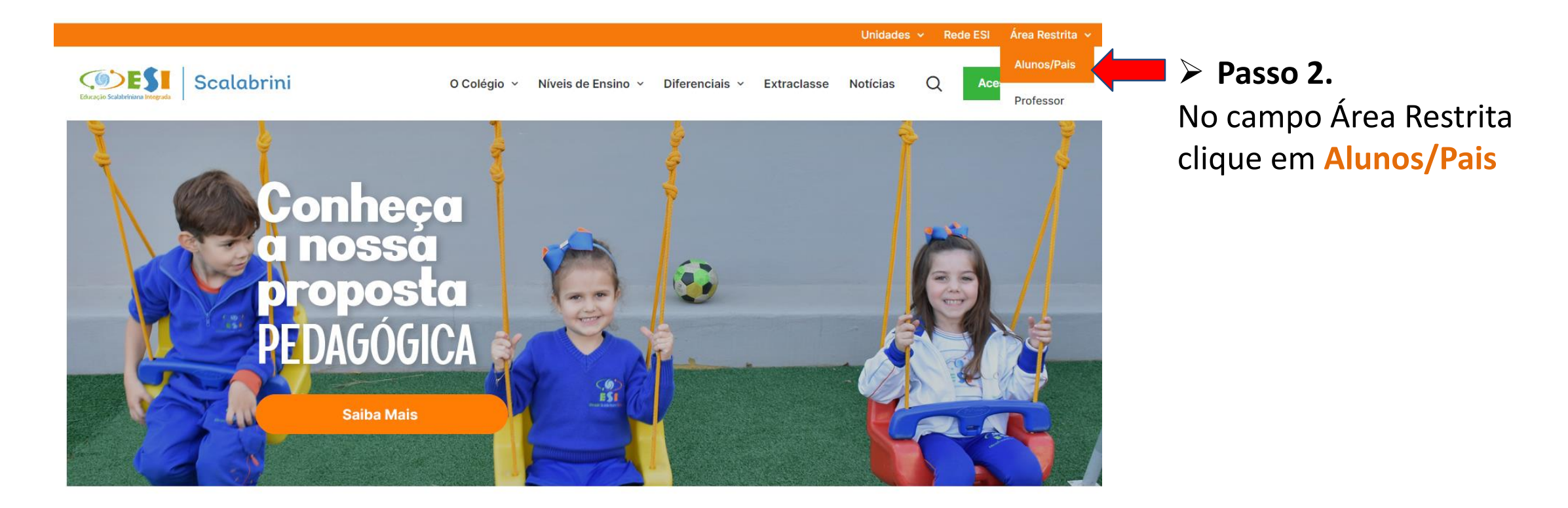

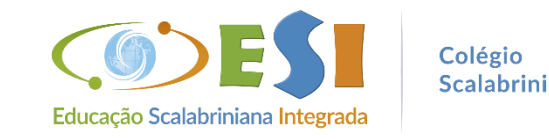

> No celular: Passo 1. Acesse o site www.scalabrini.com.br

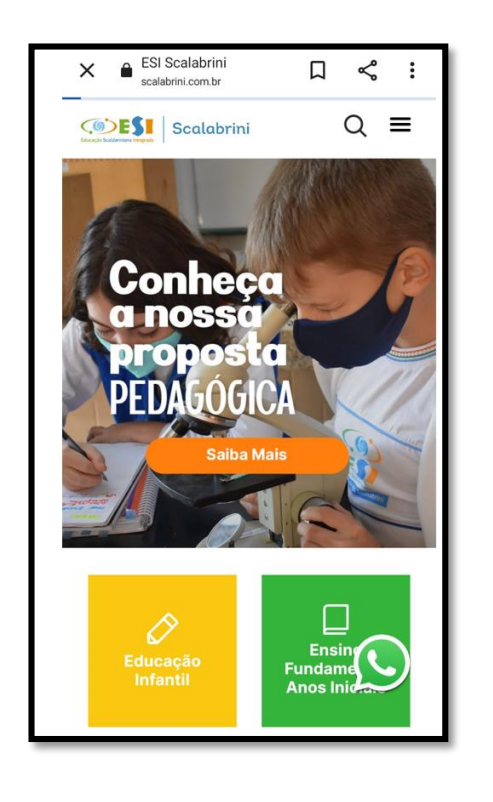

Passo 2. Desça a barra de rolagem e localize Alunos/Pais

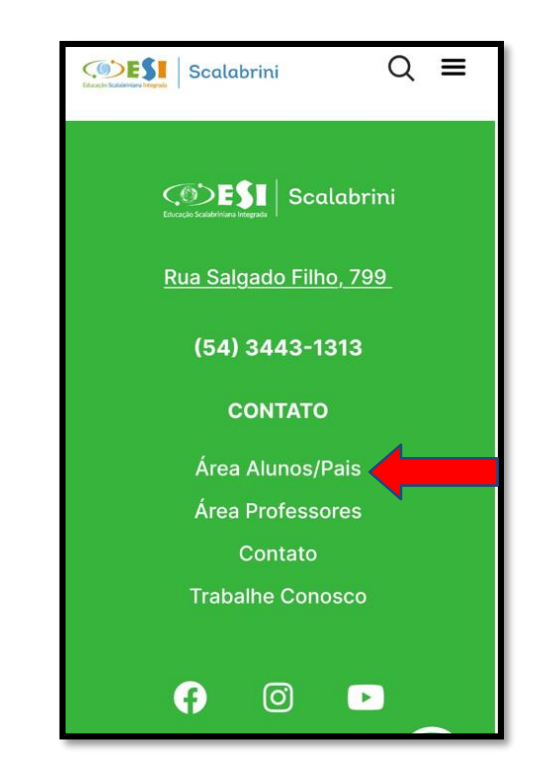

> Passo 3. No campo Unidade selecione: 41 - ASEBESCA | Colégio Scalabrini

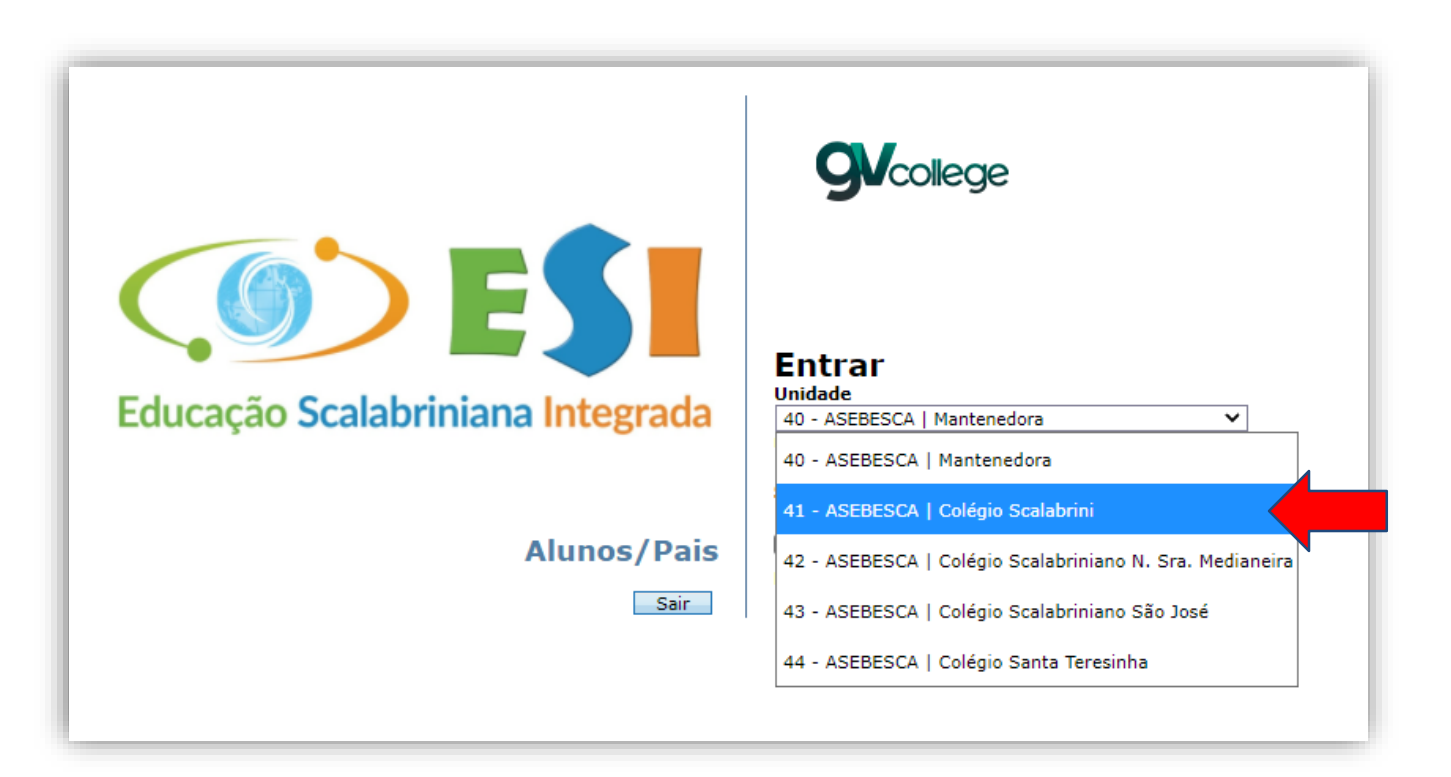

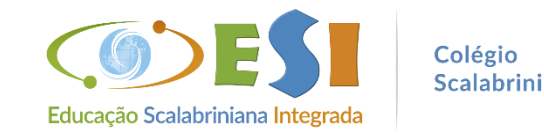

## > Passo 4. Insira o usuário e senha do Responsável Financeiro

Usuário: número do CPF (somente números) Senha: a que foi cadastrada no 1º acesso

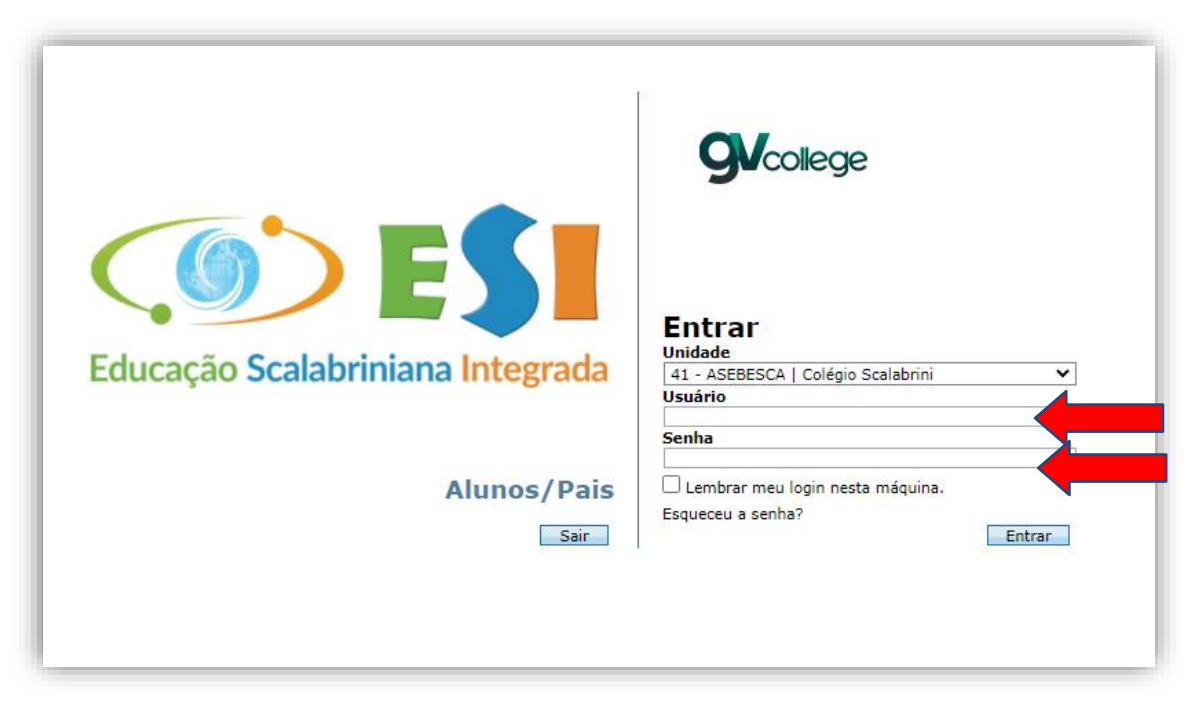

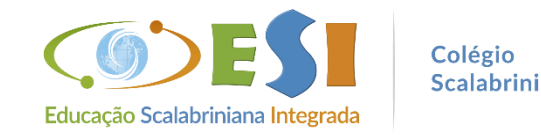

## > Caso não lembre da senha, selecione:

Unidade: 41 – ASEBESCA | Colégio Scalabrini e clique em "Esqueceu a senha?"

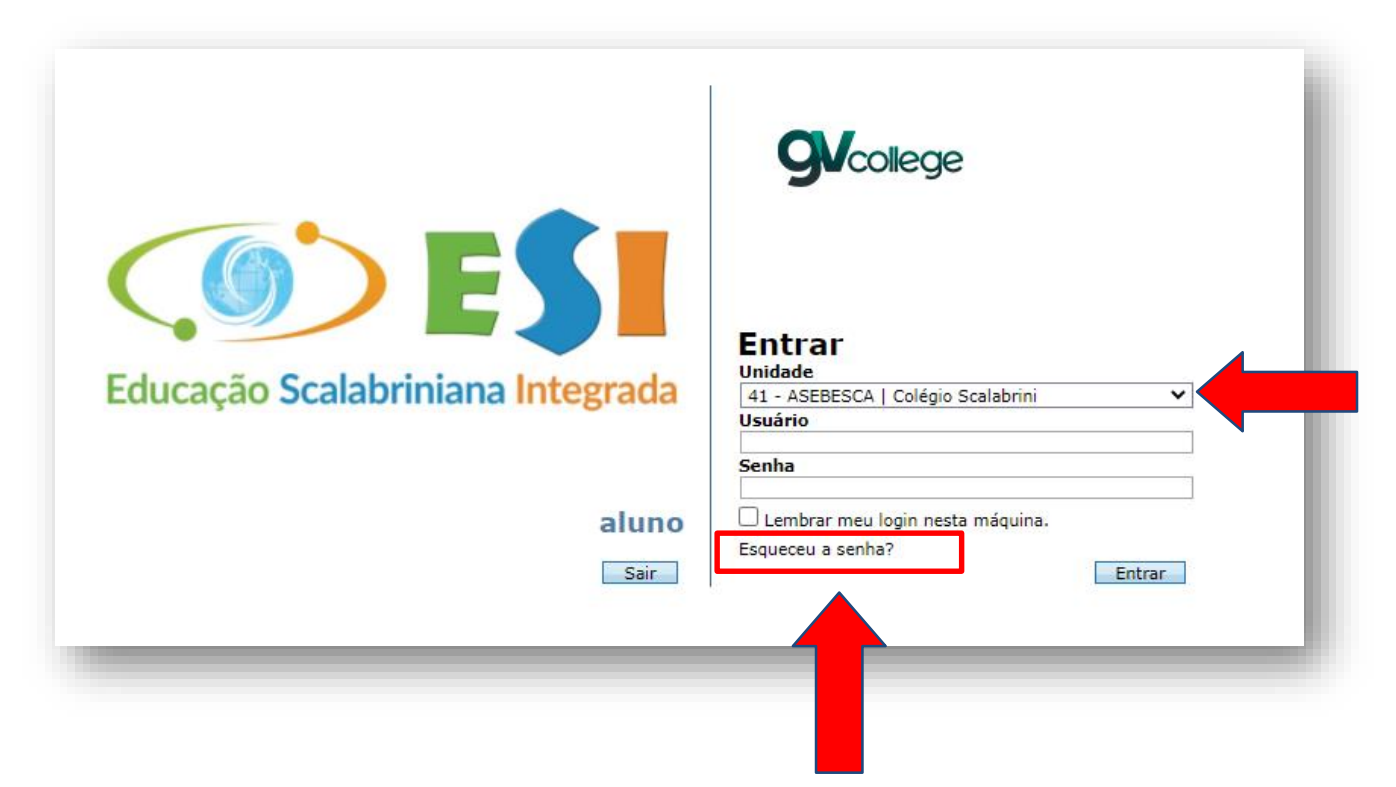

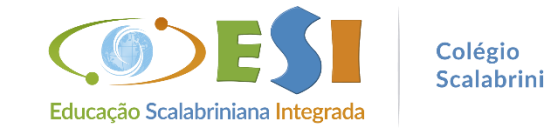

## > Abrirá uma nova janela para preencher com os dados do responsável financeiro

Usuário: número do CPF (somente números) E-mail cadastrado: que foi informado no momento da matrícula

| Recuperar senha                                                                                       | Senha 🗙 -                                                |
|----------------------------------------------------------------------------------------------------|----------------------------------------------------------|
| Preencha os dados abaixo pa<br>senha para seu endereço de<br>O endereço de e-mail deve se<br>sistema. | a enviarmos uma nova<br>mail.<br>r o mesmo cadastrado no |
| Usuário:<br>E-mail cadastrado:                                                                        |                                                          |
|                                                                                                    | Enviar Fechar                                            |

Caso não receba o e-mail com a nova senha, entrar em contato com a secretaria do Colégio, para verificar os dados no cadastro.

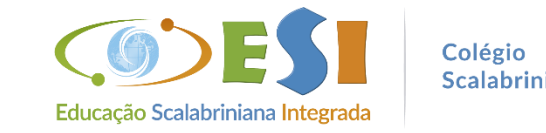

Passo 5. Acessando o Portal, clique no nome do(a) aluno(a), depois em Rematrícula e na sequência em Processo de Rematrícula

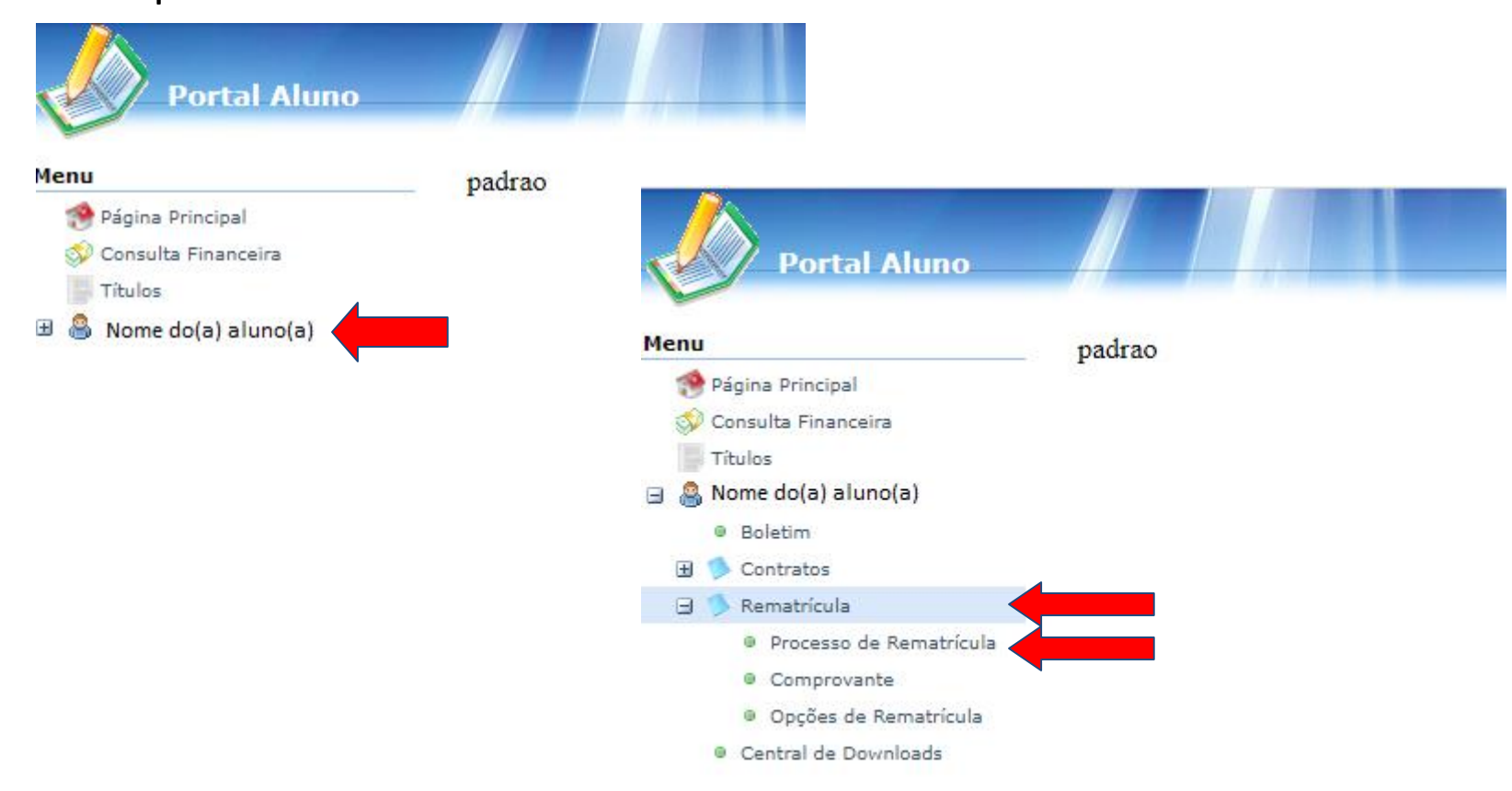

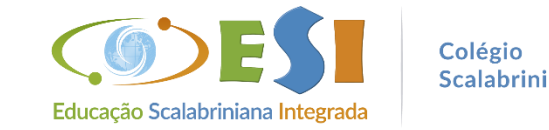

## Passo 6. Na opção Cursos, clique em INICIAR REMATRÍCULA

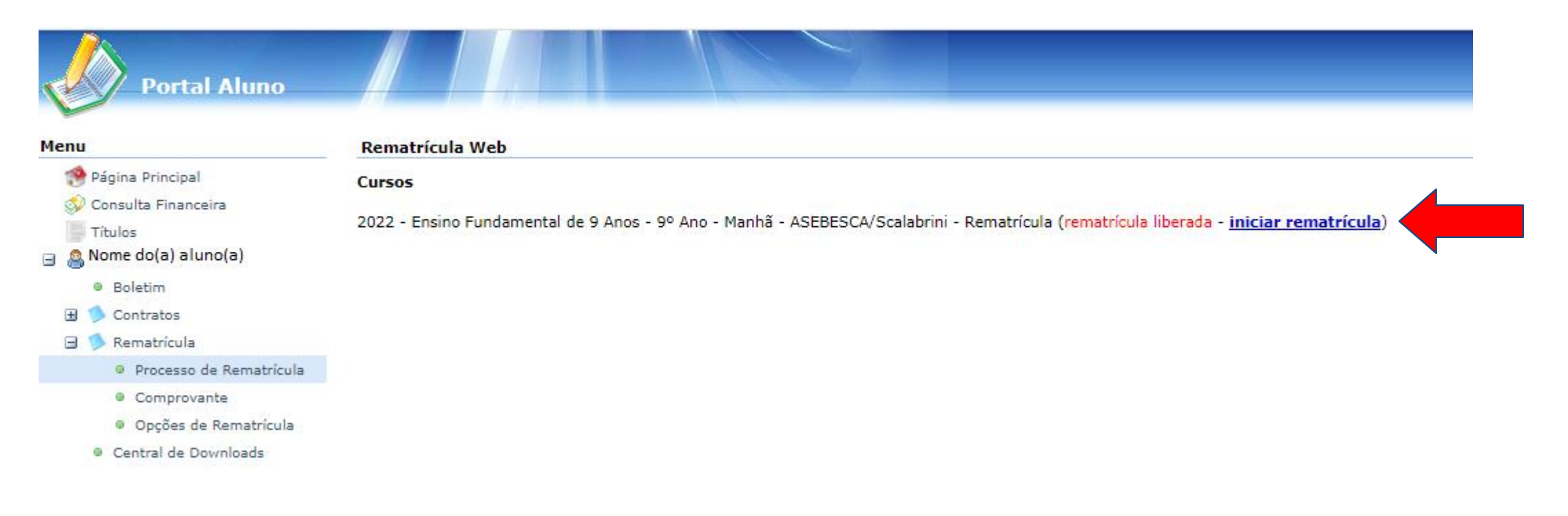

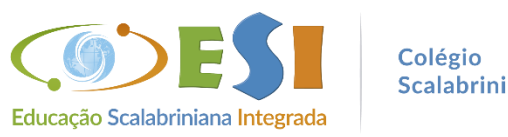

## Passo 7. Leia as informações e clique em Ok

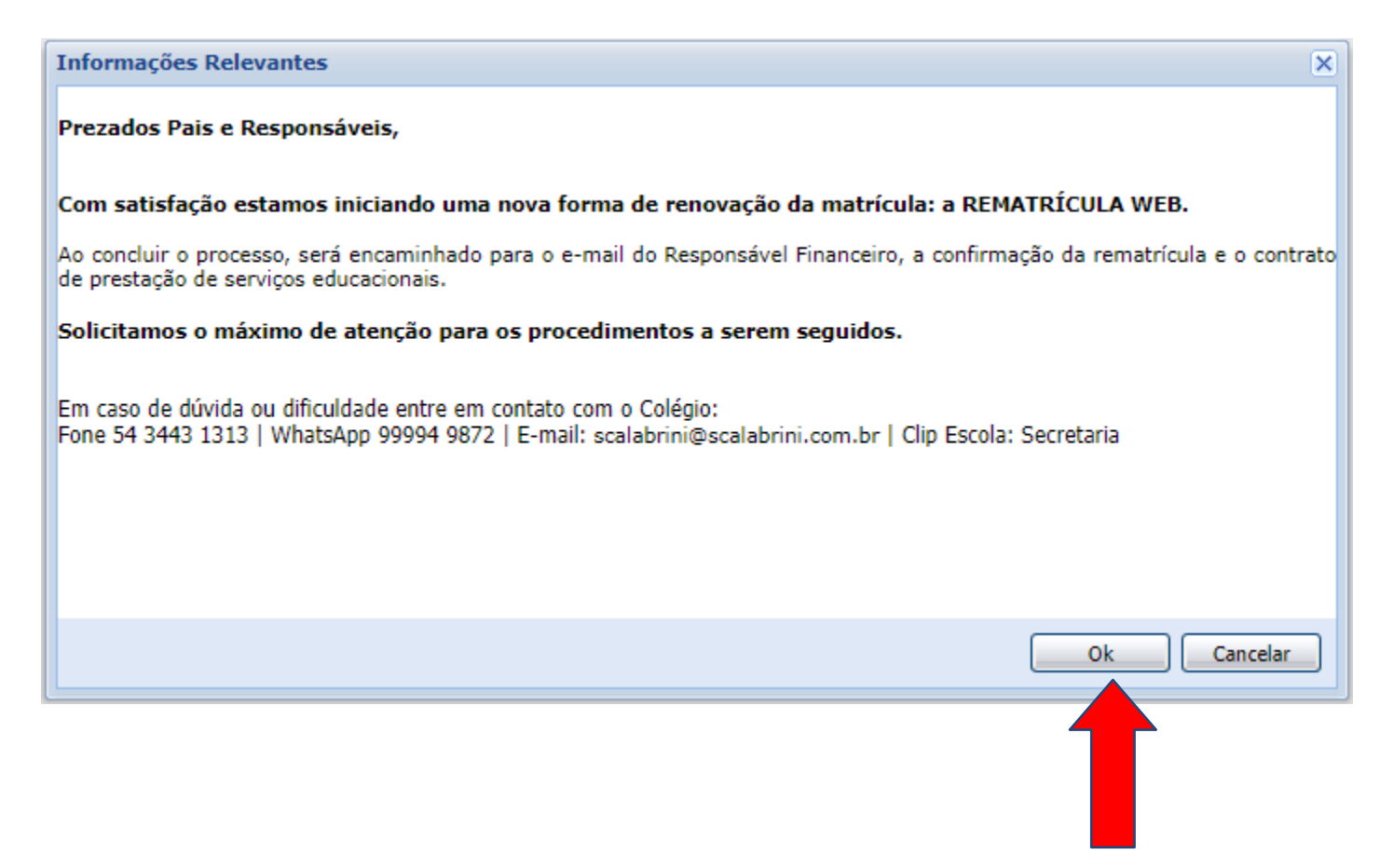

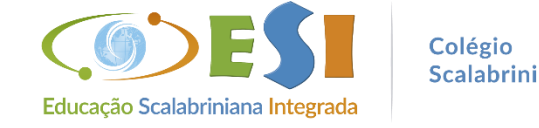

09

## Passo 8. Atualização dos dados

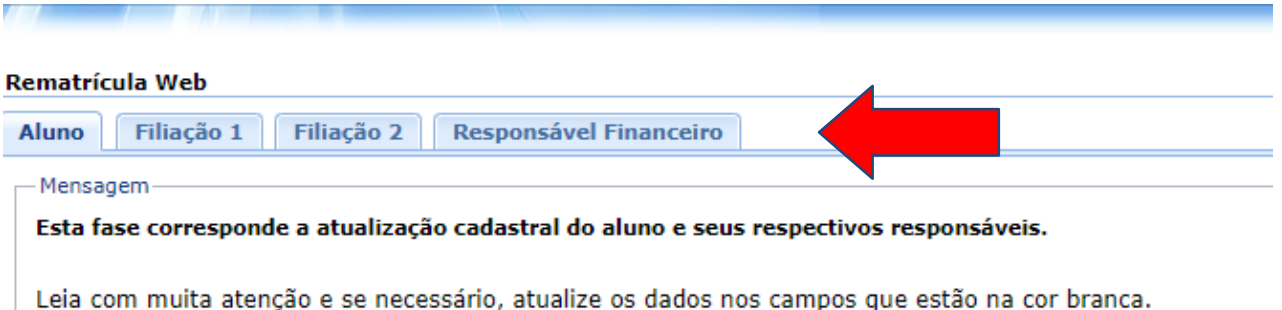

Leia com muita atenção e se necessário, atualize os dados nos campos que estão na cor branca. Caso haja interesse na substituição do Responsável Financeiro, isto deve ser feito com antecedência junto à secretaria da escola, preenchendo documentação específica para tal.

| — Dados pessoais ——— |                   |   |  |
|----------------------|-------------------|---|--|
| CPF                  | CEI               |   |  |
| Nome*                |                   |   |  |
| Nome social 🕕        |                   |   |  |
| Data de nascimento   | Sexo              |   |  |
| RG                   | Data de emissão   |   |  |
| Órgão emissor        | Grau de instrução | ~ |  |
| País nascimento      | Etnia             |   |  |
| Estado nascimento    | Cidade nascimento |   |  |
|                      |                   |   |  |

Clique em todas as abas, mesmo não sendo necessário atualizar os dados: Aluno, Filiação 1, Filiação 2 e Responsável Financeiro

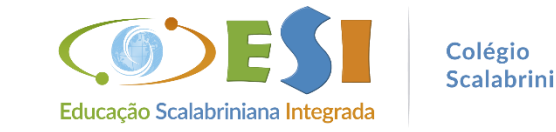

#### Rematrícula Web

Passo 8. Ao passar por todas as abas, clique em Avançar

| ia com muita aten    | cão e se necessári | o, atualize os dados r | nos campos que estâ    | o na cor branca | а.    |  |
|----------------------|--------------------|------------------------|------------------------|-----------------|-------|--|
| aso haja interesse i | na substituição do | Responsável Finance    | iro, isto deve ser fei | to com anteced  | ência |  |
| nto à secretaria da  | escola, preenche   | ndo documentação es    | specífica para tal.    |                 |       |  |
| ados pessoais        |                    |                        |                        |                 |       |  |
| F                    |                    | CEI                    |                        |                 |       |  |
| ome*                 |                    |                        |                        |                 |       |  |
| me social 🔍          |                    | _                      |                        |                 |       |  |
| ta de nascimento     |                    | Sexo                   |                        |                 |       |  |
| 5                    |                    | Data de emissão        |                        |                 |       |  |
| gão emissor          |                    | Grau de instrução      | ~                      |                 |       |  |
| ís nascimento        |                    | Etnia                  |                        |                 |       |  |
| tado nascimento      |                    | Cidade nascimento      |                        |                 |       |  |
| ados profissionais — |                    |                        |                        |                 |       |  |
| npresa               |                    |                        |                        |                 |       |  |
| IPJ                  |                    |                        |                        |                 |       |  |
| ofissão              |                    |                        |                        | ~               |       |  |
| irgo                 |                    |                        |                        |                 |       |  |
| ta de admissão       |                    |                        |                        |                 |       |  |
| ndereços             |                    |                        |                        |                 |       |  |
| Principal Come       | rcial              |                        |                        |                 |       |  |
| Endereço de correspo | ndência 🔽          |                        |                        |                 |       |  |
| CEP                  | 99200-000          | Q                      |                        |                 |       |  |
| Logradouro           |                    |                        |                        |                 |       |  |
| Número               |                    | Complemento            | L                      |                 |       |  |
| País                 |                    | UF                     |                        |                 |       |  |
| Cidade               |                    | _                      |                        |                 |       |  |
|                      |                    |                        |                        |                 |       |  |

## > Avançar novamente

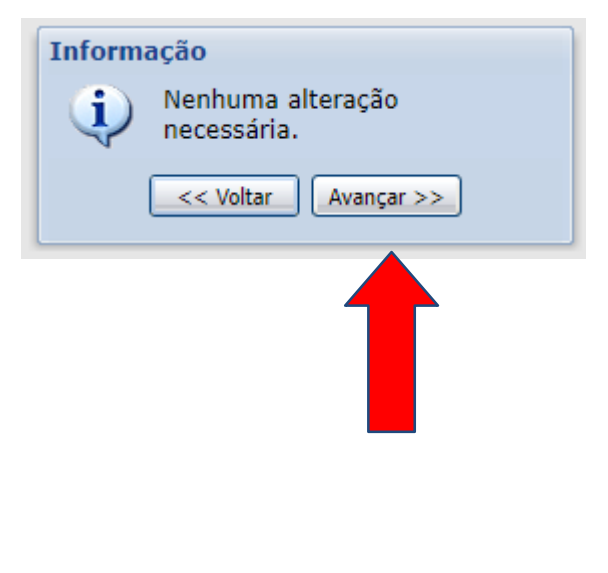

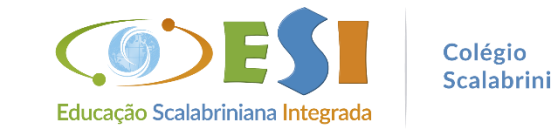

## Passo 9. Clique em "Eu concordo" e na sequência em "Avançar"

#### Rematrícula Web

Dê o aceite das informações cadastrais e de matrícula, clicando em Eu Concordo e continue avançando até visualizar o contrato e imprimir se for do seu interesse.

ACEITE DA MATRÍCULA

Curso:

Aluno: Nome do(a) aluno(a)

Matrícula:

### Colégio Scalabrini Comprovante de Matrícula 2022/0

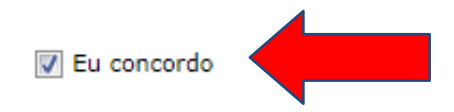

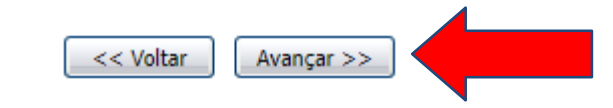

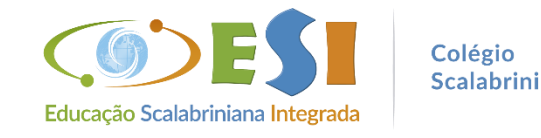

## Passo 10. Após ler o contrato clique em " Eu aceito os termos propostos no contrato" e em seguida na opção "Avançar"

| to<br>ções sobre o contrato:                                                                                                    |                                                                                                    |                                  |                                    |                    |                  |
|----------------------------------------------------------------------------------------------------|----------------------------------------------------------------------------------------------------|----------------------------------|------------------------------------|--------------------|------------------|
| sponsável, leia atentamente o contrato abaixo.                                                                                                    |                                                                                                    |                                  |                                    |                    |                  |
|                                                                                                    |                                                                                                    |                                  |                                    |                    |                  |
|                                                                                                    |                                                                                                    |                                  |                                    |                    |                  |
| ar sequência ao processo se faz necessário o AC                                                                                                    | TE deste contrato.                                                                                                    |                                  |                                    |                    |                  |
|                                                                                                    |                                                                                                    |                                  |                                    |                    |                  |
|                                                                                                    |                                                                                                    |                                  |                                    |                    |                  |
| processomatricula.php5                                                                                                    | 1 / 6                                                                                                    | - 100%                           | +   🗄 🚸                            |                    |                  |
|                                                                                                    |                                                                                                    |                                  |                                    |                    |                  |
| <u>x.</u>                                                                                                    |                                                                                                    |                                  |                                    |                    |                  |
|                                                                                                    |                                                                                                    |                                  |                                    |                    |                  |
|                                                                                                    | ESI CONT                                                                                                    | RATO DE PRE                      | STAÇÃO DE SERVIÇO                  | S EDUCACIONAIS     |                  |
| Teresti Teresti, Teresti Sana Antonio Interio e generativoso<br>Teresti A contro en teresti forma de la controla en<br>Sana e atoma e atoma controla de la controla en estatuaren<br>Sana e atoma estatuaren errettere en estatuaren errettere en estatuaren<br>Sana e atoma estatuaren errettere en estatuaren errettere errettere | Haray of Alexandron and Alexandron and A |                                  |                                    |                    |                  |
| A Les Aussi apresa d'activité d'activité de la construcción de la construcción de la c           | Pelo press                                                                                                    | nte instrumen                    | nto particular de "(               | CONTRATO DE PRESTA | CÃO DE SERVICOS  |
|                                                                                                    | EDUCACIONAIS",                                                                                                    | de um lado,                      | COLÉGIO SCALABRINI                 | , ESI, Inscrito :  | no CNPJ sob n°   |
|                                                                                                    | entidade manten                                                                                                    | edora Associa                    | ção Educacional e H                | Seneficente São Ca | rlos, ASEBESCA,  |
|                                                                                                    | doravante simple<br>de outro lado, (                                                                                                    | esmente denomi<br>loravante desi | inado, COLÉGIO, atra<br>gnado por: | vés de seu represe | entante legal e, |
|                                                                                                    | 40 04020 1440, C                                                                                                    |                                  | gnado por                          |                    |                  |
| ander oppender parte barrenten<br>Telanskander ander ander ander                                                                                                    | RESPONSAVEL PELC                                                                                                    | ALUNO (A)                        | Profissão:                         |                    |                  |
|                                                                                                    | Fone: Celular:                                                                                                    | RG :                             | CPF/MF:                            |                    |                  |
|                                                                                                    | Endereço:                                                                                                    |                                  | Bairro:                            | CEP :              |                  |
| New York Control of Control of Co        | RESPONSÁVEL FINI                                                                                                    | NCEIRO PELO A                    | LUNO (A)                           |                    |                  |
|                                                                                                    | Contratante:                                                                                                    |                                  | Profissão:                         |                    |                  |
| the Contrast Law Andrew Lawrence and a state of the Contrast Lawrence and the Contrast Lawrence and the Contrast Lawrence                                                                                                    | Fone: Celular:                                                                                                    | RG :                             | CPF/MF:                            |                    |                  |
| 2                                                                                                    | Endereço:                                                                                                    |                                  | Bairro:<br>Série:                  | CEP :              |                  |
|                                                                                                    |                                                                                                    |                                  | SCILC.                             |                    |                  |
|                                                                                                    | Pelo presente i                                                                                                    | nstrumento pa                    | articular, as parte                | s acima qualifica  | das contratam a  |
|                                                                                                    |                                                                                                    |                                  |                                    |                    |                  |

## Rematrícula concluída

Rematrícula Web

Parabéns, sua solicitação de rematrícula foi concluída com sucesso!

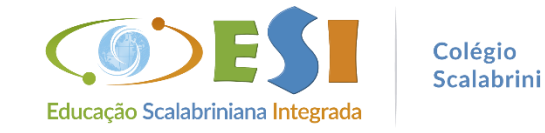

## Em caso de dúvida ou dificuldade entre em contato com o Colégio.

Fone: 54 3443 1313 WhatsApp: 54 99994 9872 E-mail: scalabrini@scalabrini.com.br ClipEscola: Secretaria

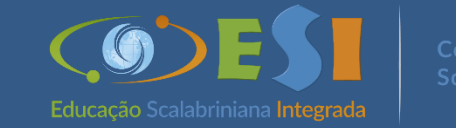